# スイッチのシステム時刻設定

# 目的

ネットワークでは、システム時間の設定が非常に重要です。同期されたシステムクロックは 、ネットワーク上のすべてのデバイス間の参照フレームを提供します。ネットワークの管理 、セキュリティ保護、計画、およびデバッグのあらゆる側面で、イベントが発生するタイミ ングが決まるため、ネットワーク時間の同期は重要です。クロックが同期されていないと、 セキュリティ違反やネットワークの使用状況を追跡する際に、デバイス間でログファイルを 正確に関連付けることはできません。

同期された時間は、ファイルシステムが存在するマシンに関係なく、変更時間を一貫させる ことが重要であるため、共有ファイルシステムの混乱を軽減します。

Cisco Small BusinessスイッチはSimple Network Time Protocol(SNTP)をサポートしており 、有効にすると、デバイスの時刻とSNTPサーバからの時刻を動的に同期します。スイッチ はSNTPクライアントとしてのみ動作し、他のデバイスにタイムサービスを提供できません 。

この記事では、スイッチのシステム時刻設定の設定方法について説明します。

# 該当するデバイス

- •Sx250シリーズ
- •Sx300シリーズ
- Sx350シリーズ
- SG350Xシリーズ
- •Sx500シリーズ
- Sx550Xシリーズ

# [Software Version]

- 1.4.7.05 Sx300、Sx500
- 2.2.8.04 Sx250、Sx350、SG350X、Sx550X

# スイッチのシステム時刻設定

#### [システム時刻]ページへのアクセス

Webベースのユーティリティの[システム時刻(System Time)]ページでは、システム時刻、 タイムゾーン、および夏時間(DST)を設定する方法が提供されます。

ステップ1:スイッチのWebベースのユーティリティにログインし、[Administration] > [Time Settings] > [System Time] を選択します。

注:この例では、SG350X-48MPスイッチが使用されています。

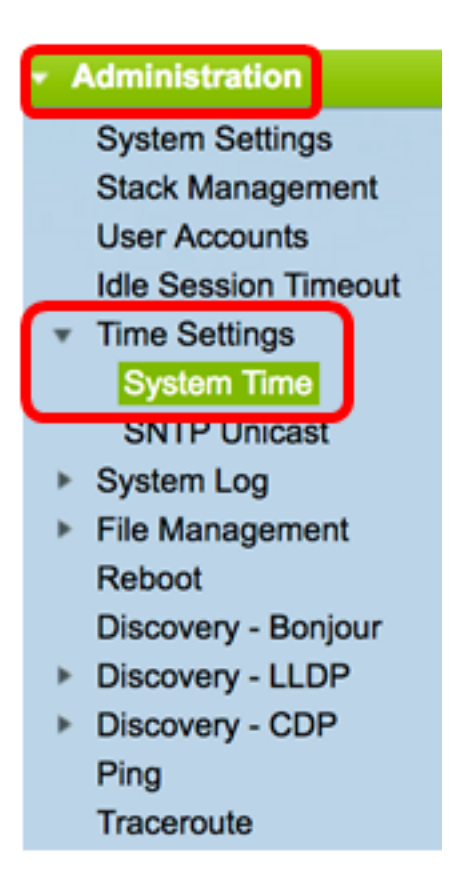

#### 次のフィールドが表示されます。

| System Time                                                   |                                                       |
|---------------------------------------------------------------|-------------------------------------------------------|
| Dynamic Time Zone and Daylight Saving Time configurations fro | om DHCP, if received, override manual configurations. |
| Actual Time (From SNTP Server):                               | 06:12:07; 2017-Mar-08;                                |
| Last Synchronized Server:                                     | time-b.timefreq.bldrdoc.gov                           |

- [Actual Time (From SNTP Server)]:デバイスのシステム時刻。これは、Dynamic Host Configuration Protocol(DHCP)タイムゾーン、またはユーザ定義のタイムゾーン(定義 されている場合)の略語を示します。
- [Last Synchronized Server]:システム時刻が最後に取得されたSNTPサーバのアドレス、ストラタム、およびタイプ。

ステップ2:優先するシステム時刻設定を選択します。

- •自動設定:この設定を有効にすると、システム時刻はSNTPサーバから取得されます。
- ・<u>手動設定</u>:日付と時刻を手動で設定します。ローカル時刻は、SNTPサーバなどの代替の時刻源がない場合に使用されます。

#### 自動時刻設定の構成

**重要**:この機能を設定する前に、まずSNTPサーバへの接続を設定する必要があります。手順については、ここをク<u>リック</u>してください。

**注**:SNTPセッションの認証を強制することもできます。この機能の設定方法については、 ここをクリックし<u>てください</u>。

ステップ1:[Clock Source Settings]の[Main Clock Source (SNTP Servers)]領域で、[**Enable**]チェックボックスをオンにして、スイッチの時刻をSNTPサーバからの時刻と動的に同期させます。

**注**:このオプションはデフォルトでオンになっています。

#### **Clock Source Settings**

Main Clock Source (SNTP Servers):

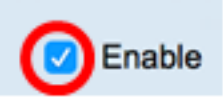

Enable

 $\overline{\mathbf{v}}$ 

ステップ2:(オプション)[代替クロックソース(PC via active HTTP/HTTPSセッション )(Alternate Clock Source (PC via active HTTP/HTTPS sessions))]領域で、[有効化 (Enable)]チェックボックスをオンにして、ハイパーテキスト転送プロトコル(HTTP)を使用 して設定します。

#### **Clock Source Settings**

Main Clock Source (SNTP Servers):

Alternate Clock Source (PC via active HTTP/HTTPS sessions):

ステップ3:[Apply]をクリ**ックします**。

| Main Clock Source (SNTP Servers):<br>Alternate Clock Source (PC via active HTTP/HTTPS se |                             | iervers):<br>via active HTTP/HTTPS          | <ul> <li>Enable</li> <li>sessions): </li> <li>Enable</li> </ul> |       |
|------------------------------------------------------------------------------------------|-----------------------------|---------------------------------------------|-----------------------------------------------------------------|-------|
|                                                                                          | Manual Settings             |                                             |                                                                 |       |
|                                                                                          | Set the date and time manua | ally, or click here to impor                | t them from your computer.                                      |       |
| ø                                                                                        | Date:                       | 2017-Mar-08                                 | YYYY-MMM-DD                                                     |       |
| ø                                                                                        | Local Time:                 | 06:40:50                                    | HH:MM:SS                                                        |       |
|                                                                                          | Time Zone Settings          |                                             |                                                                 |       |
|                                                                                          | Get Time Zone from DHCP:    | Enable                                      |                                                                 |       |
|                                                                                          | Time Zone from DHCP:        | N\A                                         |                                                                 |       |
| Time Zone Offset: UTC 🗘                                                                  |                             | UTC \$                                      |                                                                 |       |
|                                                                                          |                             |                                             | (0/4 characters used)                                           |       |
|                                                                                          | Daylight Savings Settings   |                                             |                                                                 |       |
|                                                                                          | Daylight Savings:           | Enable                                      |                                                                 |       |
| ø                                                                                        | Time Set Offset:            | 60                                          | min (Range: 1 - 1440, Default: 60)                              |       |
|                                                                                          | Daylight Savings Type:      | USA     European     By dates     Recurring |                                                                 |       |
| ø                                                                                        | From:                       |                                             | YYYY-MMM-DD                                                     | HH:MM |
| ø                                                                                        | То:                         |                                             | YYYY-MMM-DD                                                     | HH:MM |
| ø                                                                                        | From:                       | Day: Sun \$ Week:                           | First \$ Month: Jan \$ Time: 00:00                              | HH:MM |
| æ                                                                                        | To:                         | Day: Sun \$ Week:                           | First \$ Month: Jan \$ Time: 00:00                              | HH:MM |

ステップ4:(オプション)[**Save**]をクリック**し**、設定をスタートアップコンフィギュレーシ ョンファイルに保存します。

|                       |                            |                              |                            | 😣 Save              | cisco Language:        | Eng  |
|-----------------------|----------------------------|------------------------------|----------------------------|---------------------|------------------------|------|
| MP                    | 48-Port Gigabi             | t PoE Stackab                | le Managed                 | Switch              |                        |      |
| Sy                    | stem Time                  |                              |                            |                     |                        |      |
|                       |                            |                              |                            |                     |                        |      |
| Ľ                     | Success. To permane        | ntly save the configura      | ation, go to the File C    | Operations page or  | r click the Save icon. |      |
| Dyn                   | amic Time Zone and Dayligh | t Saving Time configuration  | ons from DHCP, if received | ived, override manu | al configurations.     |      |
| Actu                  | ual Time (From SNTP Server | ):                           | 06:40:50; 2017-l           | Mar-08;             |                        |      |
| Las                   | t Synchronized Server:     |                              | ume-a.umerreq.u            | bidraoc.gov         |                        |      |
| Clock Source Settings |                            |                              |                            |                     |                        |      |
|                       | Main Clock Source (SNTP    | Servers):                    | C Enable                   |                     |                        |      |
|                       | Alternate Clock Source (PC | via active HTTP/HTTPS        | sessions): 🗹 Enable        |                     |                        |      |
|                       | Manual Settings            |                              |                            |                     |                        |      |
|                       | Set the date and time manu | ally, or click here to impor | rt them from your comp     | uter.               |                        |      |
| ø                     | Date:                      | 2017-Mar-08                  | YYYY-MMM-DD                |                     |                        |      |
| ø                     | Local Time:                | 06:40:50                     | HH:MM:SS                   |                     |                        |      |
|                       |                            |                              |                            |                     |                        |      |
|                       | Time Zone Settings         |                              |                            |                     |                        |      |
|                       | Get Time Zone from DHCP    | Enable                       |                            |                     |                        |      |
|                       | Time Zone from DHCP:       |                              |                            |                     |                        |      |
|                       | Time Zone Acronym:         |                              | /0/4 characters used       | <b>`</b>            |                        |      |
|                       | nine zone Acronym.         |                              | (ur4 characters used)      | )                   |                        |      |
|                       | Daylight Savings Settings  | •                            |                            |                     |                        |      |
|                       | Daylight Savings:          | Enable                       |                            |                     |                        |      |
| ø                     | Time Set Offset:           | 60                           | min (Range: 1 - 1440       | ), Default: 60)     |                        |      |
|                       | Daylight Savings Type:     | USA                          |                            |                     |                        |      |
|                       |                            | By dates                     |                            |                     |                        |      |
|                       | From                       | Recurring                    |                            |                     |                        |      |
|                       | From:                      |                              | YYYY-MMM-DD                |                     | HH:MM                  |      |
| 0                     | 10:                        |                              | YYYY-MMM-DD                |                     | HH:MM                  |      |
| 0                     | From:                      | Day: Sun \$ Week:            | First  Month: J            | lan \$ Time: 00:0   | 10 HE                  | H:MM |
| 0                     | To:                        | Day: Sun 🛊 Week:             | First   Month: J           | lan \$) Time: 00:0  | 10 Hi                  | H:MM |
|                       | Apply Cancel               |                              |                            |                     |                        |      |
| -                     |                            |                              |                            |                     |                        |      |

これで、スイッチの自動システム時刻設定が正常に設定されました。

# 手動時刻設定の構成

ステップ1:[Main Clock Source (SNTP Servers)]領域の[Clock Source Settings]で、[**Enable**]チェックボックスをオフにして、時刻設定を手動で設定できるようにします。

#### **Clock Source Settings**

Main Clock Source (SNTP Servers):

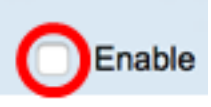

ステップ2:(オプション)[代替クロックソース(PC via active HTTP/HTTPSセッション )(Alternate Clock Source (PC via active HTTP/HTTPS sessions))]領域で、[有効化 (Enable)]チェックボックスをオンにして、ハイパーテキスト転送プロトコル(HTTP)を使用 して設定します。

**注**:この例では、このオプションはオフのままにします。

| Main Clock Source (SNTP Servers):                           | Enable |
|-------------------------------------------------------------|--------|
| Alternate Clock Source (PC via active HTTP/HTTPS sessions): | Enable |

ステップ3:[手動設定]領域で、[日付]フィールドに現在の日付をYYYY-MMM-DD形式で入力します。

**注**:日付フィールドの上**の文の**hereリンクをクリックすると、コンピュータに保存されてい る時刻設定が自動的に取得されます。このオプションをクリックした場合は、ステップ5に <u>進んでください</u>。

#### Manual Settings

Set the date and time manually, or click here to import them from your computer.

YYYY-MMM-DD Date: 2017-Mar-08

注:この例では、2017-Mar-08が使用されています。

ステップ4:[Local Time]フィールドに、時刻をHH:MM:SS形式で入力します。

| Oate:       | 2017-Mar-08 | YYYY-MMM-DD |  |
|-------------|-------------|-------------|--|
| Local Time: | 14:45:13    | HH:MM:SS    |  |

注:この例では、14:45:13が使用されています。

ステップ5:(オプション)[Time Zone Settings]領域で、[Get Time Zone from DHCP]をオン にして、タイムゾーンとDHCPサーバからのDSTの動的設定を有効にします。これらのパラ メータの一方または両方を設定できるかどうかは、DHCPパケットに含まれる情報によって 異なります。このオプションを有効にした場合、デバイスでDHCPクライアントを有効にす る必要があります。

**注**:DHCPクライアントは、動的なタイムゾーン設定を提供するオプション100をサポート します。この機能を有効にすると、ステップ3と4で入力した手動設定がリセットされます 。この機能を有効にした場合は、ステップ8に<u>進みます</u>。

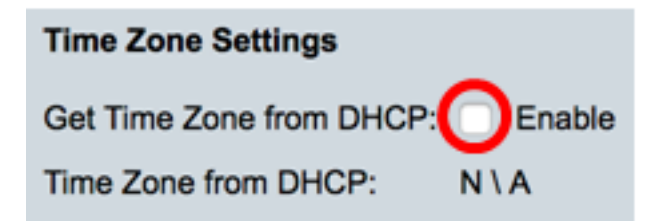

注:この例では、このオプションはオフのままにします。

[Time Zone from DHCP]エリアには、DHCPサーバから設定されたタイムゾーンの略語が表示されます。この略語は[Actual]領域に表示されます。

ステップ6:[Time Zone Offset]ドロップダウンリストからタイムゾーンオフセットを選択します。

| Time Zone Offset:         | ✓ UTC      |
|---------------------------|------------|
| Time Zone Acronym:        | UTC +2:00  |
|                           | UTC +3:00  |
| Deulista Cardana Catting  | UTC +3:30  |
| Daylight Savings Settings | UTC +4:00  |
| Davlight Savings:         | UTC +4:30  |
| ou)ngin ouringoi          | UTC +5:00  |
| Time Set Offset:          | UTC +5:30  |
| Dauliaht Savinas Turos    | UTC +5:45  |
| Daylight Savings Type.    | UTC +6:00  |
|                           | UTC +6:30  |
|                           | UTC +7:00  |
|                           | UTC +8:00  |
| From:                     | UTC +9:00  |
| -                         | UTC +9:30  |
| 10:                       | UTC +10:00 |
| From:                     | UTC +11:00 |
| rion.                     | UTC +12:00 |
| To:                       | UTC +13:00 |

注:この例では、UTCが選択されています。

ステップ7:[Time Zone Acronym]フィールドの横にタイムゾーンの略語を入力します。

| Time Zone Offset:  | UTC \$ |                       |
|--------------------|--------|-----------------------|
| Time Zone Acronym: | PST    | (3/4 characters used) |

注:この例では、PSTまたは太平洋標準時が使用されます。

<u>ステップ8:[</u>夏時間の設定(Daylight Savings Settings)]領域で、[有効(**Enable)]**チェックボック スをオンにして、夏時間の現在時刻の自動調整を有効にします。

# Daylight Savings Settings

Daylight Savings:

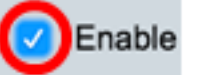

ステップ9:[Time Set Offset(タイムセットオフセット)]フィールドに、GMTから1 ~ 1440までのオフセットの分数を入力します。デフォルト値は 60 です。

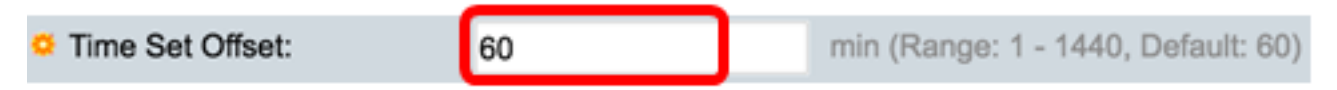

ステップ10:[Daylight Savings Type]領域で、実装する[Daylight Savings Type]を選択します

| Daylight Savings Type: |                              |
|------------------------|------------------------------|
|                        | European                     |
|                        | <ul> <li>By dates</li> </ul> |
|                        | Recurring                    |

次のオプションがあります。

- •米国:夏時間(DST)は、米国で使用されている日付に基づいて設定されます。
- European:DSTは、欧州連合(EU)およびこの規格を使用する他の国で使用される日付に 基づいて設定されます。
- 日付:DSTは手動で設定されます。通常、米国またはヨーロッパ以外の国に対して設定 されます。次に説明するパラメータを入力します。このオプションを選択した場合は、 ステップ<u>11に進みます</u>。
- [Recurring]:DSTは毎年同じ日付で実行されます。このオプションを選択した場合は、ス テップ<u>12に進みます</u>。

注:この例では、USAが選択されています。

<u>ステップ11</u>:(オプション)[日付ごと]を選択した場合は、夏時間が行われる日時を入力しま す。

|         | <ul> <li>By dates</li> <li>Recurring</li> </ul> |             |       |       |
|---------|-------------------------------------------------|-------------|-------|-------|
| • From: | 2017-Mar-01                                     | YYYY-MMM-DD | 02:00 | нн:мм |
| о То:   | 2018-Mar-01                                     | YYYY-MMM-DD | 01:00 | нн:мм |

- ・送信元:DSTが開始する日時。
- ・宛先:DSTが終了する日時。

**注:**この例では、DSTは2017年3月1日の02:00から開始し、2018年3月1日の01:00で終了します。

<u>ステップ12</u>:(オプション)[繰り返し]を選択した場合は、強調表示された[*From*]フィールド と[*To*]フィールドに適切な情報を入*力してく*ださい。

|         | <ul> <li>Recurring</li> </ul> |                      |             |       |       |
|---------|-------------------------------|----------------------|-------------|-------|-------|
| ☆ From: |                               | YYYY-MMM-DD          |             | HH:MM |       |
| ⊄ То:   |                               | YYYY-MMM-DD          |             | HH:MM |       |
| • From: | Day: Sun 🛊 Week:              | 2 \$ Month: Mar \$   | Time: 02:00 |       | HH:MM |
| • To:   | Day: Sun 🗘 Week:              | First 🗘 Month: Oct 🛊 | Time: 02:00 |       | HH:MM |

- From:DSTが毎年開始する日付を選択します。
  - Day:DSTが毎年開始する曜日。
  - Week DSTが毎年開始する月の中の週。
  - Month:毎年DSTが開始する月。
  - Time:DSTが毎年開始する時刻。
- To:DSTが毎年終了する日付。
  - Day:DSTが毎年終了する曜日。
  - Week DSTが毎年終了する月の中の週。
  - Month:毎年DSTが終了する月。
  - Time:DSTが毎年終了する時間。

**注**:この例では、DSTは3月の第2日曜日(02:00)に始まり、10月の第1日曜日(02:00)に終わります。

ステップ13:[Apply]をクリックして、設定を保存します。

| Clock Source Settings       |                                                                                |                                    |
|-----------------------------|--------------------------------------------------------------------------------|------------------------------------|
| Main Clock Source (SNTP S   | Servers):                                                                      | Enable                             |
| Alternate Clock Source (PC  | via active HTTP/HTTPS                                                          | sessions): Enable                  |
| Manual Settings             |                                                                                |                                    |
| Set the date and time manua | ally, or click here to impor                                                   | t them from your computer.         |
| Date:                       | 2017-Mar-08                                                                    | YYYY-MMM-DD                        |
| Local Time:                 | 07:34:21                                                                       | HH:MM:SS                           |
| Time Zone Settings          |                                                                                |                                    |
| Cet Time Zone from DUCD     | - Fachle                                                                       |                                    |
| Time Zone from DHCP.        | N \ A                                                                          |                                    |
| Time Zone Offset:           |                                                                                |                                    |
| Time Zone Acconum:          | DOT                                                                            | (2// characters used)              |
| nine Zone Acronym.          | 251                                                                            | (or4 characters used)              |
| Daylight Savings Settings   |                                                                                |                                    |
| Daylight Savings:           | 🗹 Enable                                                                       |                                    |
| Time Set Offset:            | 60                                                                             | min (Range: 1 - 1440, Default: 60) |
| Daylight Savings Type:      | <ul> <li>USA</li> <li>European</li> <li>By dates</li> <li>Recurring</li> </ul> |                                    |
| 🌣 From:                     |                                                                                | YYYY-MMM-DD                        |
| ≉ То:                       |                                                                                | YYYY-MMM-DD                        |
| ⇔ From:                     | Day: Sun 🗘 Week:                                                               | 2 \$ Month: Mar \$ Time: 02:00     |
| 🛱 То:                       | Day: Sun 🗘 Week:                                                               | First \$ Month: Nov \$ Time: 02:00 |
| Apply Cancel                |                                                                                |                                    |
|                             |                                                                                |                                    |

ステップ14:(オプション)[保存]をクリック**し**、スタートアップコンフィギュレーションフ ァイルに設定を保存します。

|                                | 🛞 Save 🛛 🛛                                | isco Language: English 🗘                    |
|--------------------------------|-------------------------------------------|---------------------------------------------|
| /IP 48-Port Gigabit            | PoE Stackab                               | le Managed Switch                           |
| System Time                    |                                           |                                             |
|                                |                                           |                                             |
| Success. To permanen           | tly save the configura                    | tion, go to the File Operations page or cl  |
| Dynamic Time Zone and Daylight | Saving Time configuration                 | ons from DHCP, if received, override manual |
| Actual Time (Static):          | (                                         | 07:39:52; 2017-Mar-08; PST                  |
| Last Synchronized Server:      | t                                         | ime-a.timefreq.bldrdoc.gov                  |
| Clock Source Settings          |                                           |                                             |
| Main Clock Source (SNTP S      | ervers):                                  | Enable                                      |
| Alternate Clock Source (PC     | via active HTTP/HTTPS s                   | sessions): Enable                           |
| Manual Settings                |                                           |                                             |
| Set the date and time manual   | ally, or click here to impor              | t them from your computer                   |
| <ul> <li>Date:</li> </ul>      | 2017-Mar-08                               | YYYY-MMM-DD                                 |
| O Local Time:                  | 07:30:52                                  | HH·MM·SS                                    |
|                                | 07.03.02                                  |                                             |
| Time Zone Settings             |                                           |                                             |
| Get Time Zone from DHCP:       | Enable                                    |                                             |
| Time Zone from DHCP:           | N\A                                       |                                             |
| Time Zone Offset:              | UTC 🗘                                     |                                             |
| Time Zone Acronym:             | PST                                       | (3/4 characters used)                       |
|                                |                                           |                                             |
| Daylight Savings Settings      |                                           |                                             |
| Daylight Savings:              | C Enable                                  |                                             |
| Time Set Offset:               | 60                                        | min (Range: 1 - 1440, Default: 60)          |
| Daylight Savings Type:         | <ul> <li>USA</li> <li>European</li> </ul> |                                             |
|                                | By dates<br>Recurring                     |                                             |
| ⇔ From:                        |                                           | YYYY-MMM-DD                                 |
| ☆ To:                          |                                           | YYYY-MMM-DD                                 |
|                                | Day: Sun 1 Week:                          | 2      Month: Mar      Time: 02:00          |
| ₩ To:                          | Day: Sun 1 Week                           | First 1 Month: Nov 1 Time: 02:00            |